# EasyChair による発表応募に関して

### (EasyChair Instructions for Submissions)

アカウントの作成に関して (ステップ 1-7) (A guide on creating an account) (steps 1 to 7)

1. Submission link をクリック (Click "Submission link.")

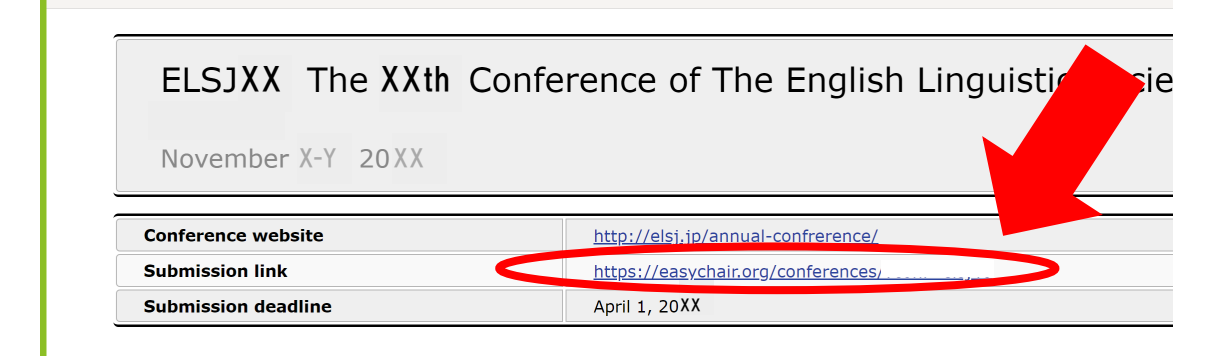

2. create an account をクリック (Click "create an account.")

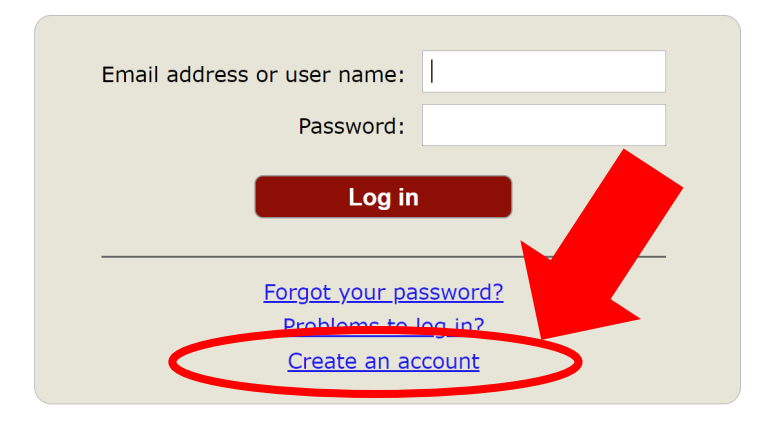

Submission of new papers for ELSJXX is open.

3. 「私はロボットではありません」にチェックを入れ、Continue をクリック (Check "I'm not a robot" and click "Continue.")

| EasyChair                                                                                                    |
|----------------------------------------------------------------------------------------------------|
| Create an EasyChair Account: Step 1                                                                                                    |
| To create an EasyChair account you should have a valid email address and do the following.<br>1. pass a captcha to prove that you are not a robot;<br>2. fill out a simple form with your personal information;<br>3. follow the link we send to your email address to complete the account creation.<br>Please note that the use of EasyChair is subject to <u>our terms of service</u> .<br>Field ロボットではあり<br>ません<br>アライバシー・利用規約 |
| Continue                                                                                                    |

4. 必要な情報を入力し、Continue をクリック (Fill in all required fields and click "Continue.")

| Create an EasyCh                                                                                | air Account: Step 2                       |                   |
|-------------------------------------------------------------------------------------------------|-------------------------------------------|-------------------|
| Please fill out the following to<br>Note that <b>the most comme</b><br>email address correctly. | orm. The required fields are marked by *. | rrect email addre |
|                                                                                                 |                                           |                   |
|                                                                                                 |                                           |                   |
| First name <sup>†</sup> : *                                                                     | Taro                                      |                   |
| Last name: *                                                                                    | Eigo                                      |                   |
| Email: *                                                                                        | english@elsj.jp                           |                   |
| Retype email address: *                                                                         | english@elsj.jp                           |                   |
| <                                                                                               | Continue                                  |                   |

5. 以下の画面が表示され、以後の手順が示されたメールが登録したメールアドレスへ送ら れます。

(The following screen will appear, and an e-mail will be sent to your registered e-mail address with instructions on how to proceed.

| <b>E</b> asyChair                                                                                                    | Help / Log in     |
|----------------------------------------------------------------------------------------------------|-------------------|
| Account Application Received                                                                                                    |                   |
| We received your application. A mail with further instructions has been sent to tl ochi-u.ac.jp.                                                                                                    |                   |
| If You Do not Receive the Instructions                                                                                                    |                   |
| If you do not receive our email with instruction on how to create an account, please read the following information.                                                                                                    |                   |
| Our mail server normally sends all mail within a few seconds. The following is an incomplete list of possible reasons for the problem.                                                                                                    |                   |
| Incorrectly typed email address<br>This is still the most likely cause of delays.<br>Slow mail processing<br>Some mail servers process mail for a long time. For example, you mail server may spend a lot of time checking incoming mail for spam.<br>Teplyme <sup>*</sup> mail protection.<br>Some mailes, when receiving an email from an unknown sender, ask the sender to send a mail with specific content to ensure that it has been sent by a human. Account-related emails in EasyChair are<br>Some mailes, when receiving an email from an unknown sender, ask the sender to send a mail with specific content to ensure that it has been sent by a human. Account-related emails in EasyChair are<br>Some mailes, when receiving an email from an unknown sender, ask the sender to send a mail with specific content to ensure that it has been sent by a human. Account-related emails in EasyChair are<br>Some mailes, when receiving an email from an unknown sender, ask the sender to send a mail with specific content to ensure that it has been sent by a human. Account-related emails in EasyChair are<br>Some mailes, when receiving an email from the domain easyChair are<br>Some emails sent by EasyChair bounce back because the recipient mailbox is over quota.<br>Anti-spam filters<br>It is possible that your spam filters will classify our email as spam. Please check your spam mail boxes.<br>General connection problems<br>There might be general connection problems, for example your mail server may be unreachable for a long time. | sent by a compute |
| Unfortunately, we have no resources to cope with all possible kinds of mail server (mis)behavior. If you believe you have a problem<br>related to your mail server and want to solve it quickly, either contact your system administrators or try to get and use an email<br>address from one of major mail hosts, such as a Google Mail, yahoo Mail, or Hotmail. You will be able to change your email adress<br>in EasyChair or have multiple email addresses associated with your account later.                                                                                                    |                   |
| You can repeat your application at any time. Another email will be sent to you.                                                                                                    |                   |

# 以下が、送られてくるメールです。

### (Below is the e-mail you will receive.)

| N <sub>宛先</sub>                                              | 送られて来たメール内の                                                         |
|--------------------------------------------------------------|---------------------------------------------------------------------|
| 1 このメッセージから余分な改行を削除しました。                                     | リンクをクリック                                                            |
| <b>き</b> メッセージを日本語に翻訳する 翻訳しない: 英語 翻訳に関する語                    | (Click here)                                                        |
| Dear                                                         |                                                                     |
| We received a request to create on EccyCheir account f       | or you. To create an EasyChair account, please click on this        |
| https://easychair.org/ac                                     |                                                                     |
|                                                              |                                                                     |
| Please note that this init is only called for one neek. Arts | er one week you will have to apply for an account again.            |
| Please note that this mild is only wild for the reck. Arts   | <del>er</del> one week you will have to apply for an account again. |

6. 必要な情報を入力

(Fill in all required fields.)

| Hello ! To com<br>within 30<br>チェック                                               | iplete the creation of your account please fill out the following form. You should create the acc<br>out this form from scratch.<br>た入れる                                                                                      |
|-----------------------------------------------------------------------------------|----------------------------------------------------------------------------------------------------|
| To use (Chec                                                                      | k here)                                                                                                    |
| I agree to EasyCha                                                                | air Terms of Service                                                                                                    |
| Enter your personal data                                                          |                                                                                                    |
| First name†: *                                                                    | Taro                                                                                                    |
| Last name: *                                                                      | Eigo                                                                                                    |
| Organization: *                                                                   |                                                                                                    |
| Country/region: *                                                                 | ~                                                                                                    |
| The Web page is used to<br>as an author in a publish<br>organization here: if you | provide a link to it on some EasyChair pages, for example when you are mentioned<br>ed conference program. It is optional. Please do not use the Web page of your<br>fill this out, it should only be your personal Web page. |
| Your personal Web page                                                            |                                                                                                    |

7. 以下の画面が表示されれば、アカウントの作成が完了

(The following screen appears after you have successfully created the EasyChair account.)

| Account Created                                      |  |
|------------------------------------------------------|--|
| Your EasyChair account has been created!             |  |
| To log in and access ELSJXX pages <u>click here.</u> |  |

## 発表要旨の応募に関して(ステップ 8-16) (A guide on abstract submission)

8. Submission link をクリック

(Click "Submission link.")

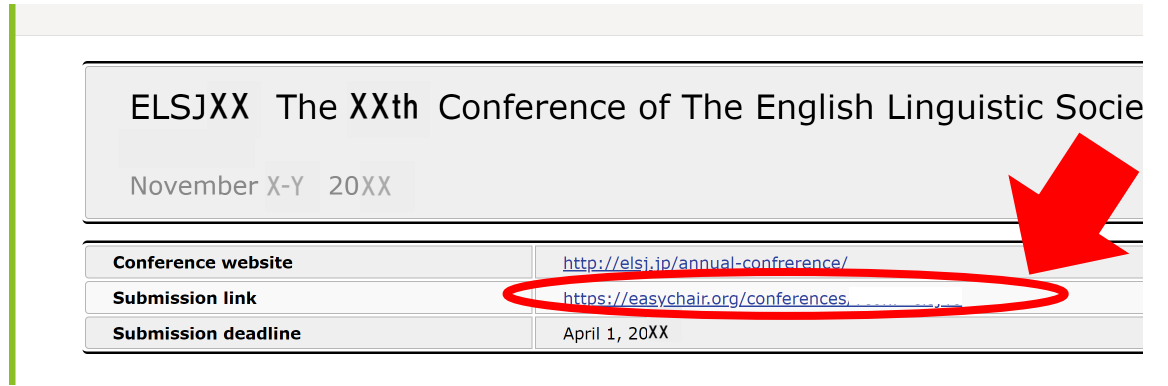

9. 登録したメールアドレス、及び、パスワードを入力し、Log in する。 (Enter your e-mail address and password, and click "Log in.")

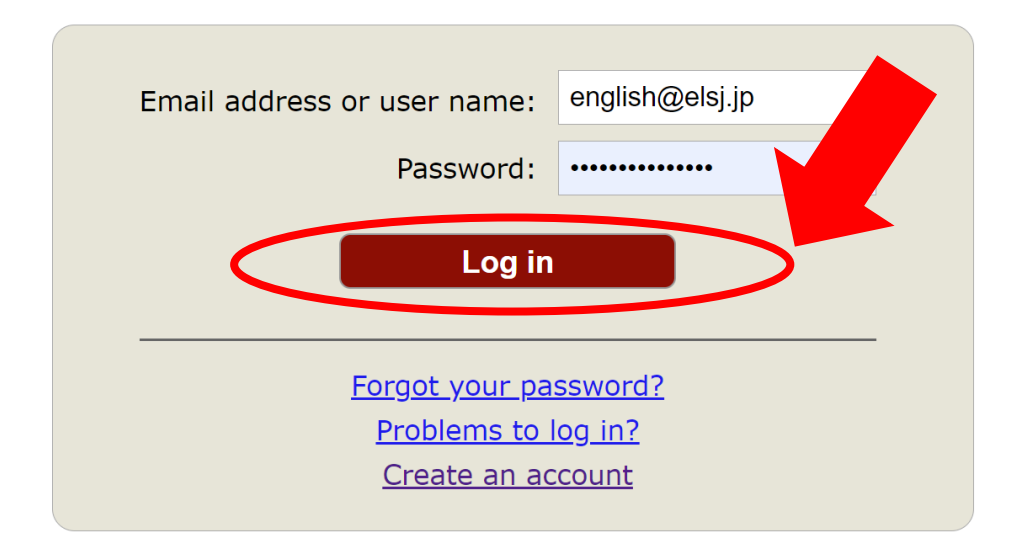

Submission of new papers for ELSJXX is open.

10. make a new submission  $\mathcal{E} \mathcal{O} \mathcal{V} \mathcal{V} \mathcal{O}$ 

(click "make a new submission")

| ELSJXX (The XXth Confer                                                                                        | ence of The English Linguistic Society of Japan)    |
|----------------------------------------------------------------------------------------------------|-----------------------------------------------------|
| You are logged in to ELSJXX (The XXth C<br>Use the links below to access ELSJXX                                | onfers of The English Linguistic Society of Japan). |
| Author<br>• make a new submission<br>CFP<br>This conference has a call for papers on<br>• view call for papers | the EasyChair Smart CFP:                            |
| ELSJXX: The XXth Co<br>November X-Y , 20XX                                                                     | nference of The English Linguistic Society of Japan |
| Conference website                                                                                             | http://elsj.jp/annual-confrerence/                  |
| Submission link                                                                                                | https://easychair.org/conferences/                  |
| Submission deadline                                                                                            |                                                     |
|                                                                                                    | т                                                   |

11. 必要な情報を<mark>英語で</mark>入力

### (Fill in all required fields in English.)

#### Author Information

For each author please fill out the form below. Some items on the form are explained here:

- Email address will only be used for communication with the authors. It will not appear in public Web pages of this conference. Th email address can be omitted for not corresponding authors. These authors will also have no access to the submission page.
- Web page can be used on the conference Web pages, for example, for making the program. It should be a Web page of the author, not the Web page of her or his organization.
- Each author marked as a **corresponding author** will receive email messages from the system about this submission. There must be at least one corresponding author.

| First name <sup>†</sup> : * |        |
|-----------------------------|--------|
| Last name: *                |        |
| Email: *                    |        |
| Country/region: *           | ~      |
| Organization: *             |        |
| Web page:                   |        |
|                             | author |

注意点

・発表者が複数の場合、Author 2 以降に発表者全員の情報を入力してください。 (In the case of a joint presentation, fill in the information on all applicants.)

| First name : *                                                                                                    |                                             |
|----------------------------------------------------------------------------------------------------|---------------------------------------------|
| Last name: *                                                                                                    |                                             |
| Email: *                                                                                                    |                                             |
| Country/region: *                                                                                                    | ~                                           |
| Organization: *                                                                                                    |                                             |
| Web page:                                                                                                    |                                             |
| <b>—</b>                                                                                                    | 必要に応じて、corresponding author の               |
| corresponding author                                                                                                    | チェックを入れてください。                               |
| _                                                                                                    |                                             |
|                                                                                                    | (Check "corresponding author" as necessary) |
| Author 3 (click here to ac                                                                                                    | (Check "corresponding author" as necessary) |
| Author 3 ( <u>click here to ac</u><br>First name <sup>†</sup> : *                                                                     | (Check "corresponding author" as necessary) |
| Author 3 ( <u>click here to ac</u><br>First name <sup>†</sup> : *<br>Last name: *                                                     | (Check "corresponding author" as necessary) |
| Author 3 ( <u>click here to ac</u><br>First name <sup>†</sup> : *<br>Last name: *<br>Email: *                                         | (Check "corresponding author" as necessary) |
| Author 3 ( <u>click here to ac</u><br>First name <sup>†</sup> : *<br>Last name: *<br>Email: *                                         | (Check "corresponding author" as necessary) |
| Author 3 ( <u>click here to ac</u><br>First name <sup>+</sup> : *<br>Last name: *<br>Email: *<br>Country/region: *<br>Organization: * | (Check "corresponding author" as necessary) |

### 12. 発表タイトルを入力 (Write the title)

#### Title and Abstract

The title and the abstract should be entered as plain text, they should not contain HTML elements.

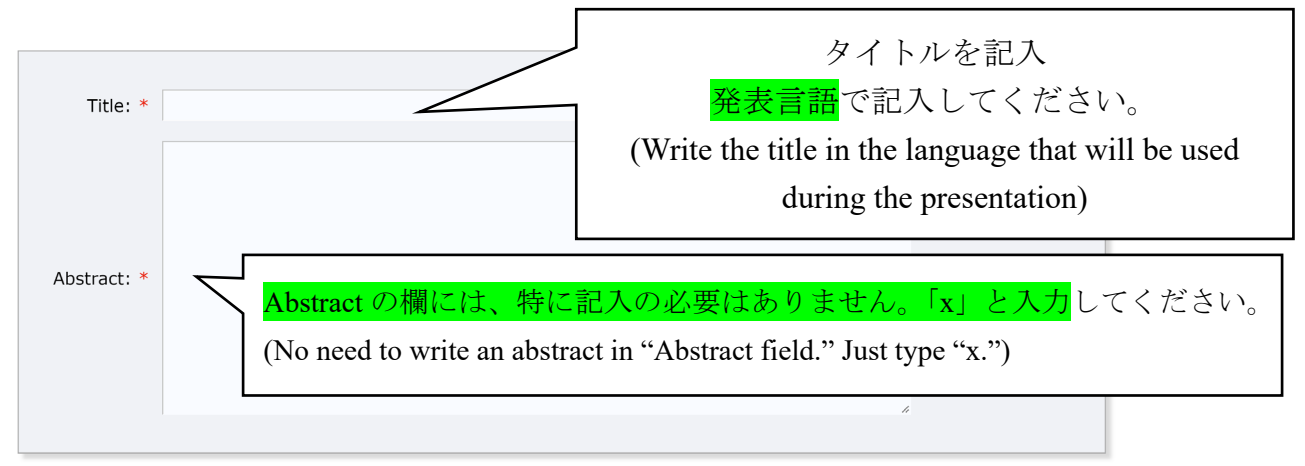

13. Keywords の欄にキーワードを<u>5つ</u>記入する。

(Provide five keywords.)

#### Keywords

Type a list of keywords (also known as key phrases or key terms), **one per** specify at least three keywords.

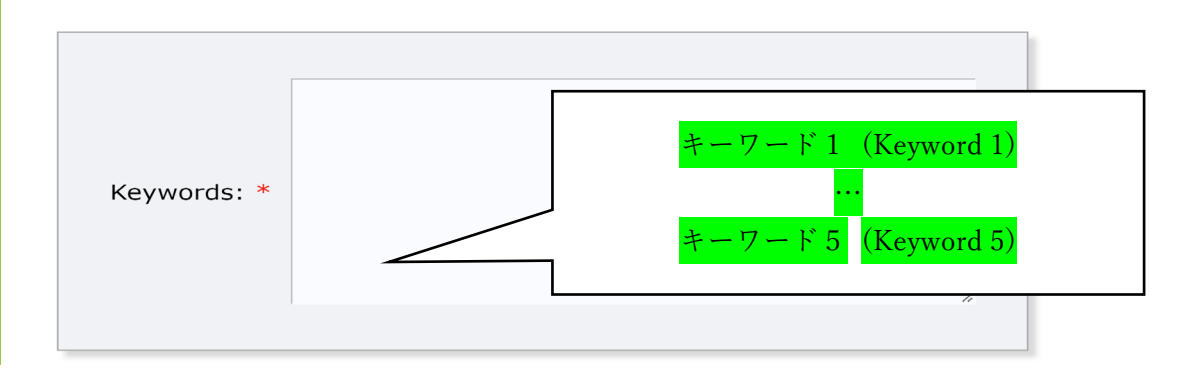

Keywords 欄の記入例 (Example)

| Keywords: * | A-movement<br>Passive<br>Case<br>Copy<br>Theta-assignment |        |        |         |          |
|-------------|-----------------------------------------------------------|--------|--------|---------|----------|
| キーワードに      | は1 行ずつ入力し                                                 | してください | (キーワート | 「は日本語でも | 「構いません)。 |

(Type one item per line.)

14. Other Information and Files の欄に必要情報を入力、ファイルをアップロードし、Submit を

クリック

(Fill in all required fields, upload your paper, and click "Submit.")

```
発表者1(氏名).* 氏名の日本語表記を記入してください(苗字と名前の間に1スペース挿入)。外国名など、適
当な日本語表記がない場合はアルファベット表記を記入してください。
発表者2、その他(氏名)、発表順に、氏名の日本語表記を記入してください(苗字と名前の間に1スペース挿
入)。外国名など、適当な日本語表記がない場合はアルファベット表記を記入してください。
発表者と発表者の間には「、」を入れてください。
会員番号(10桁 ハイフン不要).もしもお分かりになれば記入してください。
会員種別.* 選択してください。
○ 一般
○ 学生
ステータス.*ご自身のご所属上のステータスについてご選択ください。学生の方で事情により一般会員である等の
場合、こちらで学生を選択してください。学生発表助成金等の手続きにて必要になります。
○ 教員
○ 学生
○ その他
使用言語.* 選択してください。

    日本語

○ 英語
審査希望分野1.*該当する分野を入力してください。
審査希望分野2. (任意)該当する分野を入力してください。
```

## 審査希望分野は次の表を参考に、「分野名」を記入すること。

(Below is the list of areas of linguistics)

| 1. | 統語論 (syntax)                                | 6.  | 歴史言語学<br>(historical linguistics) | 11. | 心理言語学<br>(psycholinguistics) |
|----|---------------------------------------------|-----|-----------------------------------|-----|------------------------------|
| 2. | 音声学・音韻論<br>(phonetics/phonology)            | 7.  | コーパス研究<br>(corpus linguistics)    | 12. | 神経言語学<br>(neurolinguistics)  |
| 3. | 形態論・語彙論<br>(morphology/lexicology)          | 8.  | 語法研究<br>(grammar and usage)       | 13. | その他 (other)                  |
| 4. | 意味論 (semantics)                             | 9.  | 認知言語学<br>(cognitive linguistics)  |     |                              |
| 5. | 語用論・談話分析<br>(pragmatics/discourse analysis) | 10. | 社会言語学<br>(sociolinguistics)       |     |                              |

優秀発表賞への応募 (\*).希望を選択してください。

○ 希望する

○ 希望しない

修士号取得年. 優秀発表賞に応募する場合は入力してください。(発表者が複数の場合、全員の修士号取得年を 発表順に記入してください。)

**ファイルプロパティ上の情報の削除 (\*).** ご提出前にファイルのプロパティ上の作成者等の情報は消去していますか?間違いなく消去がされている場合は「はい」をご選択ください。情報が残っていた場合、応募を受け付けられない場合があります。

○ はい

○ いいえ

※必ず提出前にプロパティの作成者等の情報を削除してください。

(Please make sure that the information in the file property is deleted.)

|   | Paper. Upload your paper. The paper must be in PDF format (file extension .pdf) |
|---|---------------------------------------------------------------------------------|
| < | ファイルの選択ファイルが選択されていません                                                           |
|   |                                                                                 |

### Ready?

If you filled out the form, press the 'Submit' button below. Do not press the button twice: uploading may take time!

Submit

ファイルは PDF 形式でアップロードしてください。

(The paper must be in PDF format.)

・PDFのファイル名に<u>指定はありません</u>。

(There is no specification for the PDF file name.)

### 15. 投稿が完了すると次の画面に切り替わります。

(The following screen appears after you have successfully submitted the file.)

| Th              |                                                       |  |  |  |
|-----------------|-------------------------------------------------------|--|--|--|
| Submission 7157 |                                                       |  |  |  |
| Title           | Test                                                  |  |  |  |
| Paper:          | 营 (Mar 04, 01:05 GMT)                                 |  |  |  |
| Author keywords | A-movement<br>Passive<br>Case<br>Copy<br>Theta-theory |  |  |  |
| Topics          |                                                       |  |  |  |
| Abstract        | x                                                     |  |  |  |
| Submitted       | Mar 04, 01:05 GMT                                     |  |  |  |
| Last update     |                                                       |  |  |  |
| 苗字              | 実験                                                    |  |  |  |
| 名前              | 実験                                                    |  |  |  |
| 会員番号            | XXXXX                                                 |  |  |  |
| 会員種別            | 一般                                                    |  |  |  |
| 使用言語            | 日本語                                                   |  |  |  |
| 審査希望分野1         | YYYY                                                  |  |  |  |
| 審査希望分野2         | ZZZZ                                                  |  |  |  |
| 優秀発表賞への応募       | 希望する                                                  |  |  |  |
| 修士号取得年          | 20XX                                                  |  |  |  |

| Authors    |           |        |         |             |          |                |
|------------|-----------|--------|---------|-------------|----------|----------------|
| first name | last name | email  | country | affiliation | Web page | corresponding? |
| Test       | Test      | .ac.jp | Japan   |             |          | √              |

16. メールにも通知が来ていることを確認してください。

(Make sure the following notification is sent to you.)

| ELSJXX submission                                                                                       |                                   |  |  |  |  |
|----------------------------------------------------------------------------------------------------|-----------------------------------|--|--|--|--|
| E elsjXX@easychair.org<br><sub>宛先</sub>                                                                 |                                   |  |  |  |  |
| <ol> <li>このメッセージから余分な改行を削除しました。</li> </ol>                                                              |                                   |  |  |  |  |
| <b>客</b> メッセージを日本語に翻訳する 翻訳しない: 英語 翻訳に関す                                                                 | る設定                               |  |  |  |  |
| Dear authors,                                                                                           |                                   |  |  |  |  |
| We received your submission to ELSJXX (The XXth Conference of The English Linguistic Society of Japan): |                                   |  |  |  |  |
| Authors :                                                                                               |                                   |  |  |  |  |
| Title :                                                                                                 |                                   |  |  |  |  |
| Number :                                                                                                |                                   |  |  |  |  |
|                                                                                                    |                                   |  |  |  |  |
| The submission was uploaded by                                                                          |                                   |  |  |  |  |
| You can access it via the ELSJXX EasyChair Web page                                                     |                                   |  |  |  |  |
| https://easychair.org/conferences/                                                                      | 応募内容を確認したい場合は、                    |  |  |  |  |
| Thank you for submitting to ELSJXX.                                                                     | (Click here to see the content of |  |  |  |  |
| Best regards,                                                                                           | your application.)                |  |  |  |  |
| EasvChair for ELSJXX                                                                                    |                                   |  |  |  |  |

# 応募内容の確認に関して(ステップ 17-18) (On the conformation of the content of your application) (steps 17-18)

17. 応募内容を確認するには、author をクリック

(Click "author" to see the content of your application.)

| You are logged in to ELS.XX (The XXth          |                                                         |
|------------------------------------------------|---------------------------------------------------------|
| Use the links below to access ELSJ <b>XX</b>   | Conference of The English Linguistic Society of Japan). |
| Author<br>• <u>author</u>                      |                                                         |
| CFP<br>This conference has a call for papers o | on the EasyChair Smart CFP:                             |
| • <u>view call for papers</u>                  |                                                         |
| ELSJXX The XXth C<br>November X-Y 20XX         | onference of The English Linguistic Society of Japan    |
| Conference website                             | http://elsj.jp/annual-confrerence/                      |
| Submission link                                | https://easychair.org/conferences/?conf=elsj40          |
| Submission deadline                            |                                                         |

18. フォルダの記号をクリックすることで、応募内容を確認できます。

(Click on the 📒 botton to see your application.)

| My Submissions for ELSJXX                                                                                                    |  |  |  |  |  |
|----------------------------------------------------------------------------------------------------|--|--|--|--|--|
| Using the submission author environment you can view or manage your submissions to ELSJXX You can make new submissions or update your previous submissions. |  |  |  |  |  |
| To make a new submission click on "New Submission".                                                                                                    |  |  |  |  |  |
| To view or update your existing submission click on the corresponding "view" icon.                                                                          |  |  |  |  |  |
| Additional information about submission to ELSJXX can be found at the ELSJ $XX$ web page.                                                                   |  |  |  |  |  |
| Questions about submissions can be sent to the conference contact email                                                                                     |  |  |  |  |  |
|                                                                                                    |  |  |  |  |  |
| Please note that if you do nothing (not even click on the menu) for more than two hours, your session will expire and you will have to log in again.        |  |  |  |  |  |
|                                                                                                    |  |  |  |  |  |

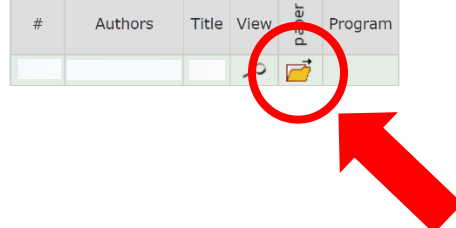

# 問い合わせ先 (Contact Information)

EasyChair による応募方法に関する問い合わせ先は以下の通りです。 (If you have any questions, contact by e-mail:)

日本英語学会大会運営員会書記 猪熊作巳 inokuma-sakumi@jissen.ac.jp